# TEAC

# 韌體更新說明書

×

## 適用機種

UD-701N

# 支援操作系統

Windows 7 (32/64-bit) Windows 8 (32/64-bit) Windows 8.1 (32/64-bit) Windows 10 (32/64-bit) Windows11 As of Feb, 2022

#### 請注意

本説明書稱UD-701N 為"本機"

確認韌體版本

## 1 開啟本機。

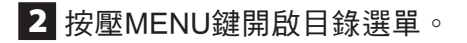

3 旋轉SOURCE旋鈕顯示韌體版本(VERSION INFO)

1.00

顯示如下:

 $\stackrel{\text{MENU}}{\overset{}{\to}} SYSTEM$ 

右側數字代表 "SYSTEM(系統)" 的韌體版本。

### 更新步驟

更新韌體需要一條 micro USB 線。 請使用市售 micro USB 線。

#### 重要注意事項

無法使用專門設計充電線材,請使用支援傳輸資訊的micro USB 線。

#### 請注意

以下螢幕截圖為Windows 10畫面。

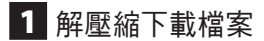

出現以下檔案

- Win\_DFU\_driver.exe
- UD701N\_updater\_xxxx.exe (xxxx is the firmware version)

## 2 雙點擊 Win\_DFU\_driver.exe, 並按壓Enter鍵

DFU driver for "Windows10 64bit" will be installed.

Press any key to continue . . . 🕳

C:\Windows\system32\cmd.exe

#### 請注意

若是"User Account Control (使用者帳戶控制)"在 安裝時跳出警示畫面,請點選"Yes(是)"。

3 當器材驅動安裝精靈出現,請點選 "Next(下一步)"

| Device Driver Installation Wizard |                                                                                                    |  |  |
|-----------------------------------|----------------------------------------------------------------------------------------------------|--|--|
|                                   | Welcome to the Device Driver<br>Installation Wizard!                                                     |  |  |
|                                   | This wizard helps you install the software drivers that some<br>computers devices need in order to work. |  |  |
|                                   |                                                                                                    |  |  |
|                                   |                                                                                                    |  |  |
|                                   | To continue, click Next.                                                                                 |  |  |
|                                   | < Back Next > Cancel                                                                                     |  |  |

# 4 點選 "Finish(結束)"

| Device Driver Installation Wizard                                                                                |                                                           |              |  |
|----------------------------------------------------------------------------------------------------|-----------------------------------------------------------|--------------|--|
|                                                                                                    | Completing the Device Driver<br>Installation Wizard       |              |  |
|                                                                                                    | The drivers were successfully installed on this computer. |              |  |
| You can now connect your device to this computer. If your device came with instructions, please read them first. |                                                           |              |  |
|                                                                                                    | Driver Name                                               | Status       |  |
|                                                                                                    | STMicroelectronics (ST                                    | Ready to use |  |
| < Back Finish Cancel                                                                                             |                                                           |              |  |

# TEAC

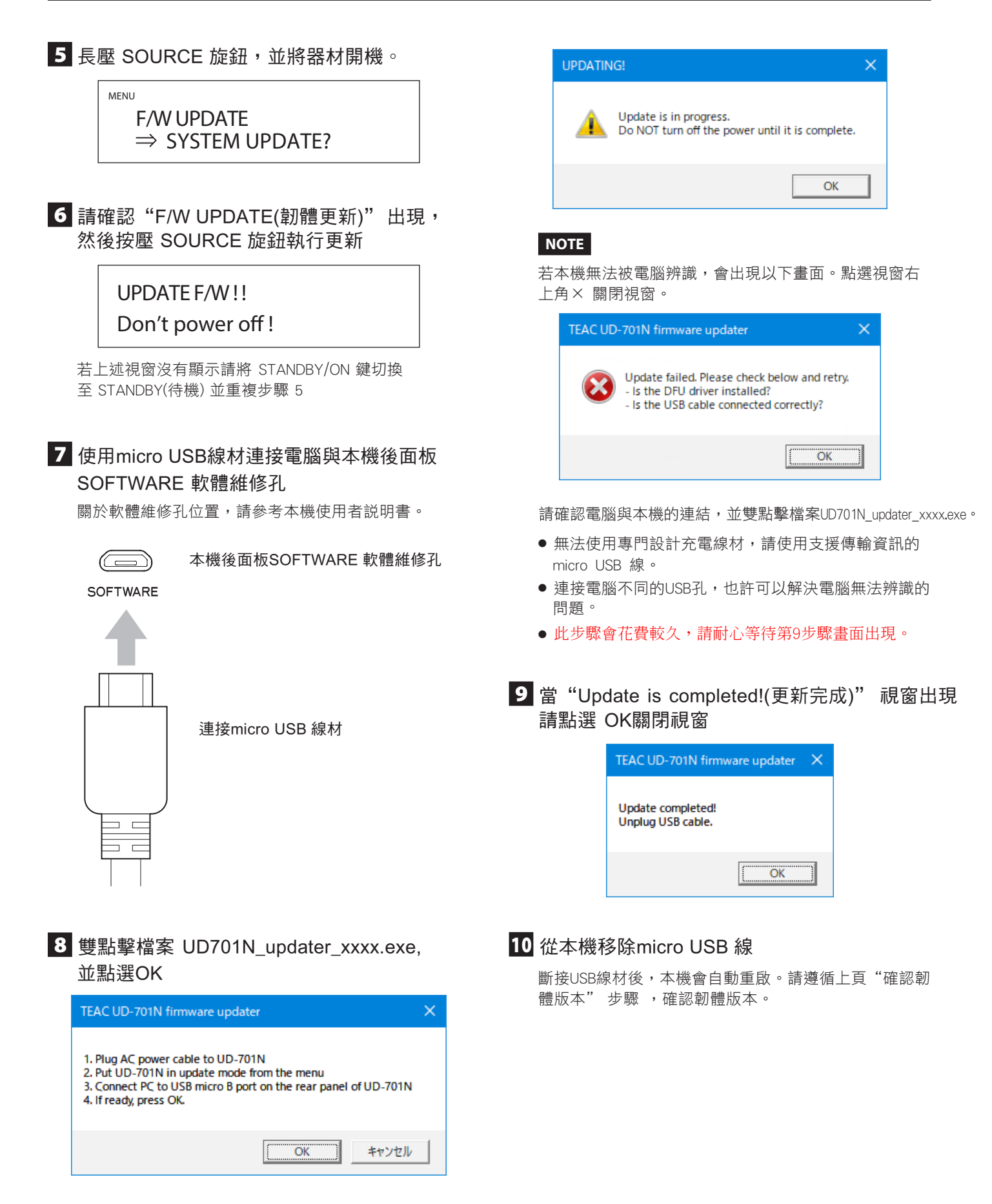

Microsoft和Windows是Microsoft Corporation在美國和/或其他國家的註冊商標或商標。 此説明書中其他公司名與產品名為其公司所專有。